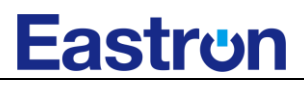

### SDM630M-DI

DIN Rail Smart Meter for Single and Three Phase Electrical Systems

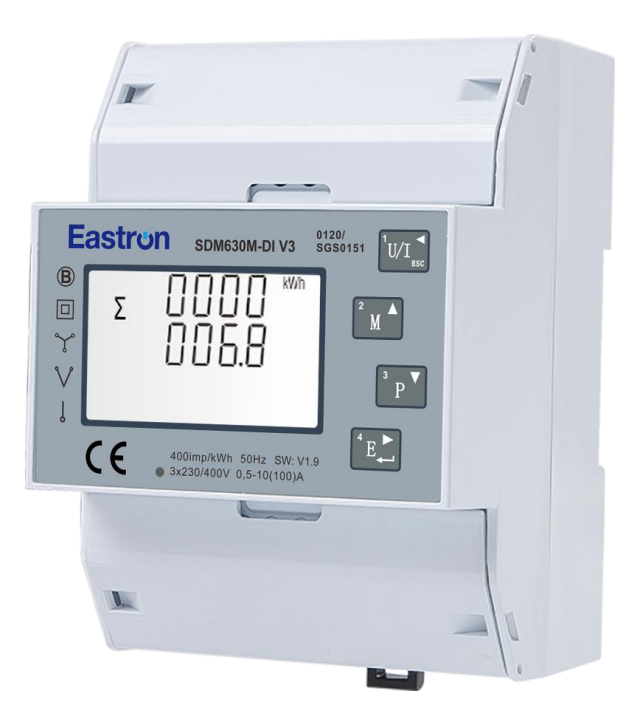

- Measures kWh Kvarh, KW, Kvar, KVA, P,
   F, PF, Hz, dmd, V, A, etc.
- Bi-directional measurement IMP & EXP
- RS485 Modbus
- DI Inputs
- Din rail mounting 35mm
- Better than Class 1 / B accuracy

**User Manual V1.0** 

#### Introduction

The SDM630M-DI measures and displays the characteristics of single phase two wire (1p2w), single phase three wire (1p3w), three phase three wire (3p3w,) and three phase four wire(3p4w) supplies, including voltage, frequency, current, power ,active and reactive energy, imported or exported. Energy is measured in terms of kWh, kVArh. Maximum demand current can be measured over preset periods of up to 60 minutes. In order to measure energy, the unit requires voltage and current inputs in addition to the supply required to power the product.

SDM630M-DI supports Max. 100A direct connection, saves the cost and avoid the trouble to connect external CTs, giving the unit a cost-effective and easy operation. Built-in interfaces provides DI inputs and RS485 Modbus outputs. Configuration is password protected.

### Warning

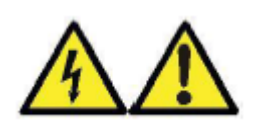

- During normal operation, voltages hazardous to life may be present at some of the terminals of this unit. Installation and servicing should be performed only by qualified, properly trained personnel abiding by local regulations. Ensure all supplies are de-energized before attempting connection or other procedures.
- Terminals should not be user accessible after installation and external installation provisions must be sufficient to prevent hazards under fault conditions.
- This unit is not intended to function as part of a system providing the sole means of fault protection good engineering practice dictates that any critical function be protected by at least two independent and diverse means.
- If this equipment is used in a manner not specified by the manufacturer, protection provided by the equipment may be impaired.

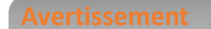

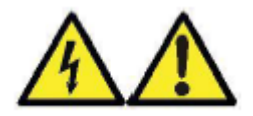

- En fonctionnement normal, des tensions mortelles peuvent être présentes sur certaines des bornes de cet appareil. L'installation et la maintenance ne doivent être effectuées que par du personnel qualifié et dûment formé, conformément à la réglementation en vigueur. Assurez-vous que toutes les arrivées sont hors tension avant toute tentative de connexion ou autre manipulation.
- Après l'installation, les équipements ne doivent pas être accessibles à l'utilisateur et les dispositions de protection d'installation externe doivent être suffisantes pour prévenir les risques en cas de défaillance.
- Cet appareil n'est pas conçu pour faire partie d'un système offrant l'unique moyen de protection contre les défaillances. Les bonnes pratiques d'ingénierie exigent que toute fonction critique soit protégée par au moins deux moyens divers et indépendants.
- Si cet équipement est utilisé d'une manière non spécifiée par le fabricant, la protection fournie par l'équipement peut être altérée.

#### **Unit Characteristics**

The Unit can measure and display:

- Line voltage and THD% (total harmonic distortion) of all phases
- Line Frequency
- Currents, Current demands and current THD% of all phases
- Power, maximum power demand and power factor
- Active energy imported and exported
- Reactive energy imported and exported

The unit has password-protected set-up screens for:

- Changing password
- Supply system selection 1p2w, 3p3w,3p4w
- Demand Interval Time(DIT)
- Reset for demand measurements
- DI Flitering time setting

### RS485 Serial–Modbus RTU

This unit uses an RS485 serial port with Modbus RTU protocol to provide a means of remotely monitoring and controlling the Unit.

Set-up screens are provided for setting up the RS485 port.

#### Start-up Screens

| 1 | $\&$ 器 $\bigotimes$ MkWh<br>MD ∑ L1-2 U VI%THD<br>Imp Exp N U U U MkVArh<br>Max Min L2-3 U U U MkVArh<br>L3-1 U U ① ① ① ① 0 0 0 0 | The first screen lights up all display segments and can be used as a display check.                                                                                                    |
|---|----------------------------------------------------------------------------------------------------|----------------------------------------------------------------------------------------------------|
| 2 | 50FE<br>1.302<br>2019                                                                                                    | The second screen indicates the firmware installed in the<br>unit and its build number.<br>*The build number(1.302.2019) is for reference only. The<br>actual SW number changes according to product<br>requirements.<br>* a software code will follow after, which show as<br>CX-XXXX |

| 3 |   | 105E<br>EESE<br>P855                                                                                                    | The interface performs a self-test and indicates the result if the test passes. |
|---|---|----------------------------------------------------------------------------------------------------|---------------------------------------------------------------------------------|
| 4 | Σ | Image: Weight of the second second | After a short delay, the screen will display active energy measurements.        |

### Measurements

### The buttons operate as follows:

| 1 |     | Selects the Voltage and Current display screens<br>In Set-up Mode, this is the "Left" or "Back" button. |
|---|-----|----------------------------------------------------------------------------------------------------|
| 2 | M A | Select the Frequency and Power factor display<br>screens<br>In Set-up Mode, this is the "Up" button     |
| 3 | P V | Select the Power display screens<br>In Set-up Mode, this is the "Down" button                           |
| 4 | E + | Select the Energy display screens<br>In Set-up mode, this is the "Enter" or "Right" button              |

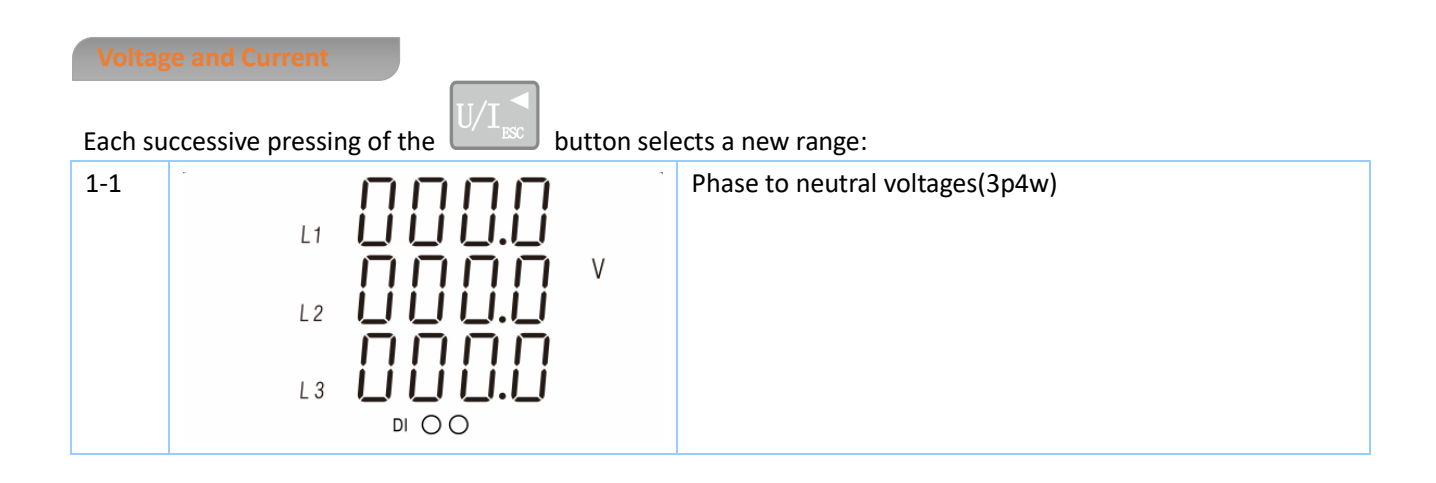

| 1-2 | L1-2<br>L2-3<br>L3-1<br>DI O O                                                                         | Phase to phase voltages             |
|-----|----------------------------------------------------------------------------------------------------|-------------------------------------|
| 2   | L1 $\square$ $\square$ $\square$ $\square$ $\square$ $\square$ $\square$ $\square$ $\square$ $\square$ | Current on each phase               |
| 3   | L1 V%THD<br>L2 DI O O                                                                                  | Phase to neutral voltage THD%(3p4w) |
| 4   | L1 1%THD<br>L2 1000                                                                                    | Current THD% of each phase          |

Frequency and Power Factor and Demand

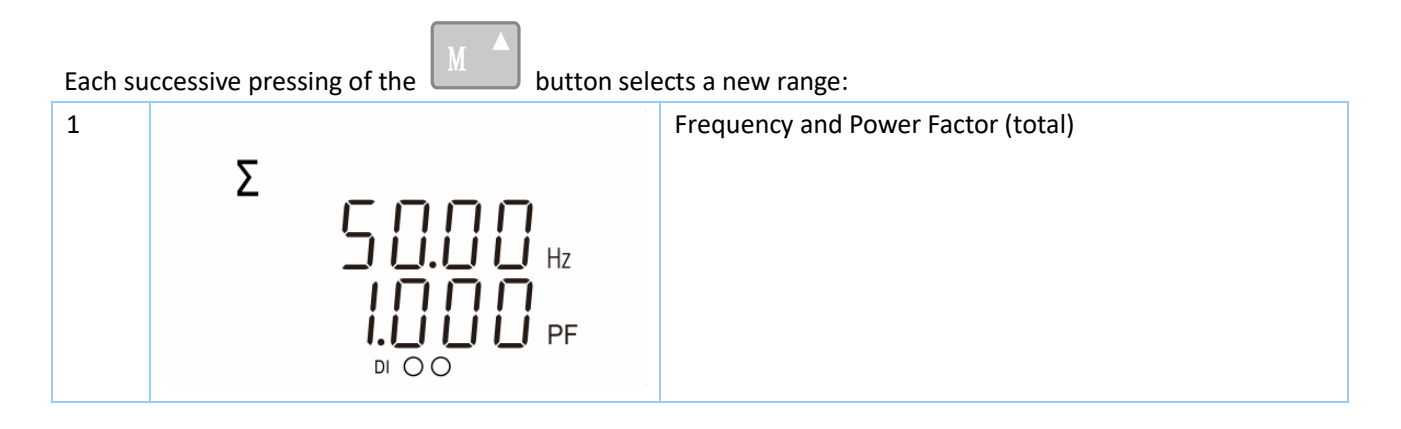

| 2 | L1 $I I I I I I I$<br>L2 $I I I I I I I I$<br>L3 $D I O O$ | PF | Power Factor of each phase           |
|---|------------------------------------------------------------|----|--------------------------------------|
| 3 | MD L1                                                      | A  | Maximum Current Demand of each phase |
| 4 | MD Σ                                                       | kW | Maximum Power Demand                 |

#### Each successive pressing of the button select a new range: 1 Instantaneous active power in kW kW 0.000 L1 חחחר L 2 nnnn L 3 di O O 2 Instantaneous reactive power in kVAr חחח L1 kVAr י רו ר L 2 L 3 DIOO

| 3                 | L1<br>L2<br>L3                  |    | kVA               | Instantaneous Volt-amps in KVA |
|-------------------|---------------------------------|----|-------------------|--------------------------------|
| 4                 | Σ                               |    | kW<br>kVAr<br>kVA | Total kW, kVAr, kVA            |
| Energy<br>Each su | y Measuremen<br>ccessive pressi | ts | utton sele        | ects a new range:              |
| 1                 | Σ                               |    | kWh               | Total active energy in kWh     |
| 2                 | Σ                               |    | kVArh             | Total reactive energy in kVArh |
| 3                 | Imp                             |    | kWh               | Import active energy in kWh    |

| 4 | Exp | kWh   | Export active energy in kWh     |
|---|-----|-------|---------------------------------|
| 5 | Imp | kVArh | Import reactive energy in kVArh |
| 6 | Exp | KVArh | Export reactive energy in kVArh |
| 7 |     |       | DI 1 Counting                   |
| 8 |     |       | DI 2 Counting                   |

#### Set-up

To enter set-up mode, pressing the

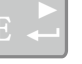

button for 3 seconds, until the password screen appears.

Setting up is password-protected so you must enter the correct password (default '1000') before processing. If an incorrect password is entered, the display will show: PASS Err

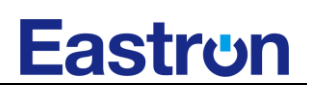

|                                                   | PRSS                                 |               |
|---------------------------------------------------|--------------------------------------|---------------|
|                                                   | ЕГГ                                  |               |
| To exit setting-up mode, press $U/I_{\mathbb{R}}$ | repeatedly until the measurement scr | een is shown. |

#### **Set-up Entry Methods**

Some menu items, such as password, require a four-digit number entry while others, such as supply system, require selection from a number of menu options.

| Menu Option Selection                                                                                                    |
|----------------------------------------------------------------------------------------------------|
| 1) Use the <b>MA</b> and <b>P</b> buttons to select the required item from the menu. Selection does not roll over between bottom and top of list. |
| 2) Press to confirm your selection.                                                                                                    |
| 3) If an item flashes, then it can be adjusted by the and buttons. If not, there maybe a further layer                                            |
|                                                                                                    |
| 4) Having selected an option from the current layer, press to confirm your selection.                                                             |
| 5) Having completed a parameter setting, press to return to a higher menu level. You will be able to use                                          |
| the <b>M</b> and <b>P</b> buttons for further menu selection.                                                                                     |
| 6) On completion of all set-up, press $U/I_{ISC}$ repeatedly until the measurement screen is shown.                                               |
| Number Entry Procedure                                                                                                    |
| When setting up the unit, some screens require the entering of a number. In particular, on entry to the setting up                                |
| section, a password must be entered. Digits are set individually from left to right. The procedure is as follows:                                 |
| 1) The current digit to be set flashes and is set using the and buttons.                                                                          |
| 2) Press to confirm each digit setting.                                                                                                    |
| 3) After setting, press $U/I_{ESC}$ to exit the setting routine.                                                                                  |

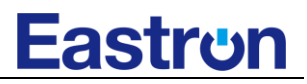

Communication

There is a RS485 port can be used for Modbus RTU communication. Modbus RTU parameters can be selected and set from front panel.

RS485 Address

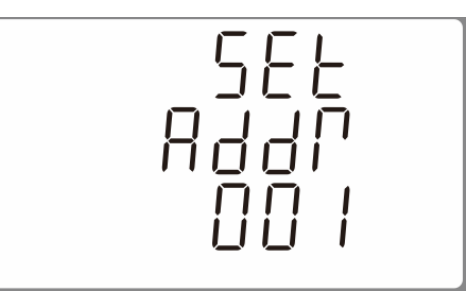

(The range is from 001 to 247, default: 001)

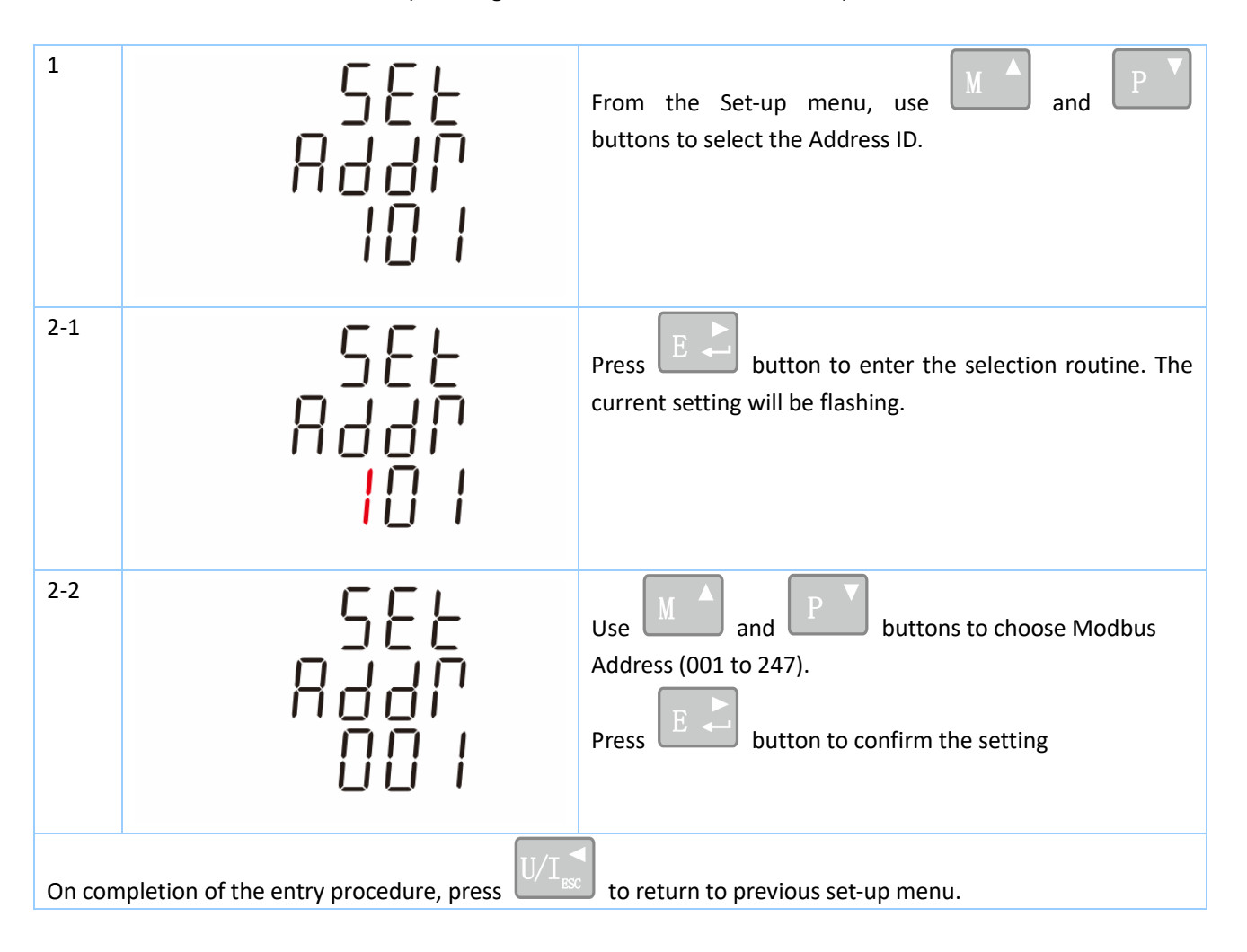

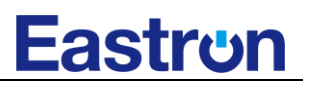

| 1      | 582<br>6803<br>9.5 *                                | From the Set-up menu, use and PV<br>buttons to select the Baud Rate option.<br>Default: 9.6K                |
|--------|-----------------------------------------------------|----------------------------------------------------------------------------------------------------|
| 2-1    | 588<br>6803<br>9.6 *                                | Press to enter the selection routine. The current setting will flash.                                       |
| 2-2    | 582<br>6803<br>38.4 *                               | Use A and P buttons to choose Baud rate<br>2.4k. 4.8k, 9.6k, 19.2k, 38.4k<br>Press E to confirm the setting |
| On cor | npletion of the entry procedure, press $U/I_{ m s}$ | to return to the previous set-up menu.                                                                      |
| Parity | (                                                   |                                                                                                    |
| 1      | 582<br>P801<br>0008                                 | From the Set-up menu, use M and P buttons to select the Parity option.<br>Default: None                     |
| 2-1    | SEE<br>PRPI                                         | Press to enter the selection routine. The current setting will flash.                                       |

попе

| 2-2    | 5EE<br>PRP1<br>E''EN                                 | Use and P buttons to choose Parity<br>(EVEN / ODD / NONE)<br>Press to confirm the setting |
|--------|------------------------------------------------------|-------------------------------------------------------------------------------------------|
| On con | npletion of the entry procedure, press $U/I_{ m ss}$ | to return to the previous set-up menu.                                                    |
| Stop   | Bits                                                 |                                                                                           |
| 1      | SEE<br>SEOP<br>I                                     | From the Set-up menu, use and P<br>buttons to select the Stop Bit option.<br>Default: 1   |
| 2-1    | 566<br>560P                                          | Press to enter the selection routine. The current setting will flash.                     |
| 2-2    | 588<br>580P<br>2                                     | Use and P buttons to choose Stop Bit (2<br>or 1)<br>Press to confirm the setting          |
| On com | ppletion of the entry procedure, press $U/I_{ss}$    | to return to the previous set up menu.                                                    |

Note: The stop bit can be changed to 2 only when the parity is NONE.

### DIT Demand Integration Time

This sets the period in minutes over which the current and power readings are integrated for maximum demand measurement. The options are: 0, 5, 8, 10, 15, 20, 30, 60 minutes

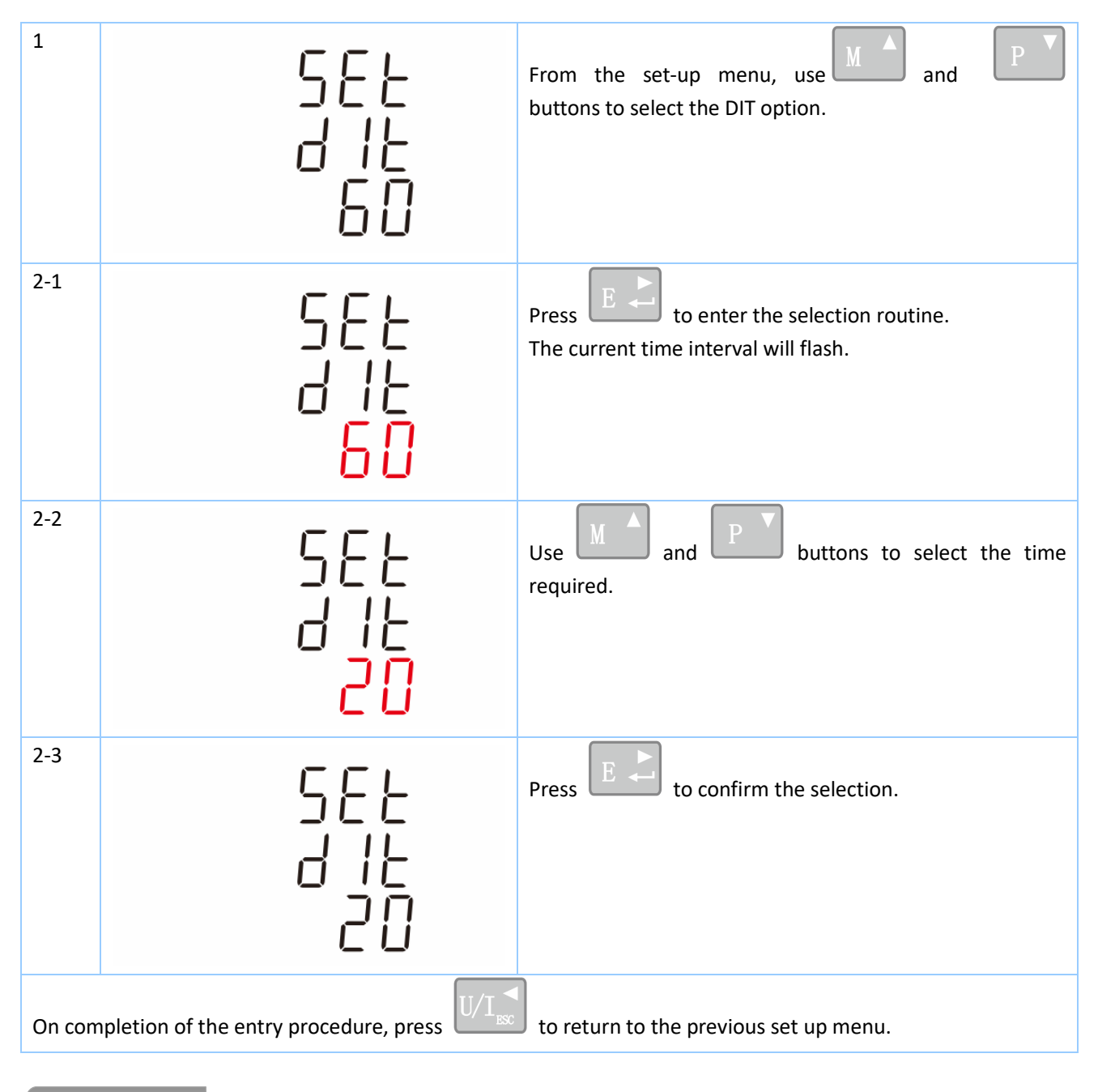

#### Backlit Set-up

| 1 | The backlit lasting time is settable.                         |
|---|---------------------------------------------------------------|
| 5 | Default lasting time is 60minutes.                            |
| 6 | For example, if it's set as 10, the backlit will be off in 10 |
| 0 | minutes from the last time operation on the meter.            |

| 2                                                                                                  | 568<br>LP<br><mark>60</mark> | Press to enter the selection routine. The current<br>time interval will flash<br>Options:0,10,30,60,120 minutes<br>(0 means always on) |
|----------------------------------------------------------------------------------------------------|------------------------------|----------------------------------------------------------------------------------------------------|
| 3                                                                                                  | 5EE<br>LP<br>10              | Use and D buttons to select the time interval.<br>Press to confirm the set-up.                                                         |
| On completion of the entry procedure, press $U/I_{\rm ISC}$ to return to the previous set up menu. |                              |                                                                                                    |
|                                                                                                    |                              |                                                                                                    |

### **Supply System**

Use this section to set the type of electrical system.

| 1   | 545<br>3P4         | From the Set-up menu, use and PV buttons to select the System option.                                                                                                    |
|-----|--------------------|----------------------------------------------------------------------------------------------------|
| 2-1 | 545<br><u>3</u> 24 | Press to enter the selection routine. The current selection will flash                                                                                                    |
| 2-2 | 545<br>1P2         | Use and P buttons to select the required system option: 1P2(W), 3P3(W), 3P4(W) *If 1P3W requires, pls keep the SYS setting as 3P4 and connect the meter with L1, L2 and N terminal. |

| 2-3    | 545<br>1P2                                       | Press <b>E</b> to confirm the selection. |
|--------|--------------------------------------------------|------------------------------------------|
| On com | pletion of the entry procedure, press $U/I_{RC}$ | to return to the previous set up menu.   |

CLR

The meter provides a function to reset the maximum demand value of current/power and DI countings.

| 1                                                                                                    | ΕLΓ                   | From the Set-up menu, use and P                                                                                      |
|----------------------------------------------------------------------------------------------------|-----------------------|----------------------------------------------------------------------------------------------------|
| 2                                                                                                    | MD                    | Press to enter the selection routine. The MD will flash.<br>Press again to confirm the reset.                        |
| 3-1                                                                                                   | С L Г<br>d I<br>E П E | Press to enter the selection routine. Then press to enter the DI counting reset page. The current DI CNT will flash. |
| 3-2                                                                                                   | С L Г<br>d I<br>С П Е | Press E to confirm the reset.                                                                                        |
| On completion of the entry procedure, press $U/I_{\text{ESC}}$ to return to the previous set up menu. |                       |                                                                                                    |

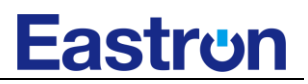

**Change Password** 

| 1                                                                                                 | 56E<br>P855<br>1000                | Use the <b>M</b> and <b>P</b> to choose the password changing option.                                             |
|---------------------------------------------------------------------------------------------------|------------------------------------|----------------------------------------------------------------------------------------------------|
| 2-1                                                                                               | 588<br>P855<br>1000                | Press the <b>E</b> to enter the password change routine.<br>The first digit flashing.                             |
| 2-2                                                                                               | 588<br>P855<br>1 <mark>0</mark> 00 | Use and P to set the first digit and press<br>to confirm your selection. Meanwhile, the next<br>digit will flash. |
| 2-3                                                                                               | 588<br>PRSS<br>1100                | Repeat the procedure for the remaining three digits.                                                              |
| 2-4                                                                                               | 588<br>PRSS<br>1100                | After setting the last digit, Press <b>E</b> to confirm the reset.                                                |
| On completion of the entry procedure, press $U/I_{\rm sc}$ to return to the previous set up menu. |                                    |                                                                                                    |

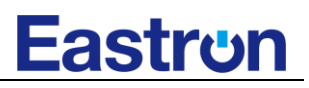

#### **DI Filtering Time**

| 1      | 5EE<br>d1                                          | From the Set-up menu, use M and P buttons to select the filtering time setting.                                    |
|--------|----------------------------------------------------|----------------------------------------------------------------------------------------------------|
| 2-1    | ۲۱<br>۲۱۲<br>۲۵۵                                   | Press the <b>EEE</b> to enter the filtering time setting routine. The first digit flashing.                        |
| 2-2    | d <br>FLEP<br>  <mark>0</mark> 0                   | Use and P to set the first digit and press<br>to confirm your selection. Meanwhile, the next<br>digit will flash.  |
| 2-3    | d <br>FLEP<br>100                                  | Repeat the procedure for the remaining digit.<br>After setting the last digit, Press<br>E<br>to confirm the reset. |
| On com | ppletion of the entry procedure, press $U/I_{RSC}$ | to return to the previous set up menu.                                                                             |

Specifications

Measured Parameters

The unit can monitor and display the following parameters of a single phase two wire(1p2w), single phase three wire (1p3w) three phase three wire(3p3w) or four phase four wire(3p4w) supply.

Note: If the meter will be used on 1P3W, Please set the meter system type to 3P4(W), and wiring L1, L2 and N terminals, Leave L3 blank.

# <u>Eastron</u>

### **Voltage and Current**

Phase to neutral voltages 85 to 276V a.c. (not for 3p3w supplies) Voltages between phases 176 to 480V a.c. (3p supplies only) Percentage total voltage harmonic distortion (THD%) for each phase to N ( not for 3p3w supplies) Percentage voltage THD% between phases (three phase supplies only) Current of each phase Neutral current Current THD% for each phase

### Power Factor and Frequency and Max. Demand

Frequency in Hz Instantaneous power: Power 0 to 99999 W Reactive Power 0 to 99999 VAr Volt-amps 0 to 99999 VA Maximum power demand since last reset. Maximum current demand since last reset. (for 3p4w supply only)

### **Energy Measurements**

| • | Import active energy   | 0 to 999999.99 kWh   |
|---|------------------------|----------------------|
| • | Export active energy   | 0 to 999999.99 kWh   |
| • | Import reactive energy | 0 to 999999.99 kVArh |
| • | Export reactive energy | 0 to 999999.99 kVArh |
| • | Total active energy    | 0 to 999999.99 kWh   |
| • | Total reactive energy  | 0 to 999999.99 kVArh |
|   |                        |                      |

### **Measured Inputs**

Voltage inputs through 4-way fixed connector with 25mm<sup>2</sup> stranded wire capacity. single phase two wire(1p2w), single phase three wire (1p3w), three phase three wire(3p3w) or four phase four wire(3p4w) unbalanced. Line frequency measured from L1 voltage or L3 voltage.

### Accuracy

| • | Voltage              | 0.5% of range maximum |
|---|----------------------|-----------------------|
| • | Current              | 0.5% of nominal       |
| • | Frequency            | 0.2% of mid-frequency |
| • | Power factor         | 1% of unity (0.01)    |
| • | Active power (W)     | ±1% of range maximum  |
| • | Reactive power (VAr) | ±1% of range maximum  |
| • | Apparent power (VA)  | ±1% of range maximum  |
|   |                      |                       |

- Active energy (Wh)
- Reactive energy (VArh)
- Response time to step input

Class 1 IEC 62053-21 / Class B EN50470-1/3

Class 2 IEC 62053-23

100ms, typical, to >99% of final reading, at 50 Hz.

Three interfaces are provided:

- RS485 communication channel that via protocol remotely.
- DI Inputs (24V DC @0.1W)

The Modbus configuration (Baud rate etc.) and the DI inputs are configured through the Set-up screens.

For Modbus RTU, the following RS485 communication parameters can be configured from the Set-up menu:

Baud rate 2400, 4800, 9600(default), 19200, 38400 bps

Parity none (default)/odd/even

Stop bits 1(default) or 2

RS485 network address nnn – 3-digit number, 001 to 247

Modbus™ Word order Hi/Lo byte order is set automatically to normal or reverse. It cannot be configured from the set-up menu.

Influence Quantities are variables that affect measurement errors to a minor degree. Accuracy is verified under nominal value (within the specified tolerance) of these conditions.

- Ambient temperature 23°C ±1°C
- Input frequency
- Input waveform
- Magnetic field of external origin
- 50Hz (MID) 45-65Hz (non-MID) Sinusoidal (distortion factor < 0.005) Terrestrial flux

- Operating temperature -25°C to +55°C\*
- Storage temperature -40°C to +70°C\*
- **Relative humidity** 0 to 90%, non-condensing
- Altitude •

Warm up time 

Vibration 

10Hz to 50Hz, IEC 60068-2-6, 2g Shock 30g in 3 planes

\* Maximum operating and storage temperatures are in the context of typical daily and seasonal variation.

Up to 2000m

5S

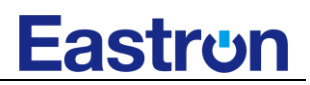

#### **Dimensions**

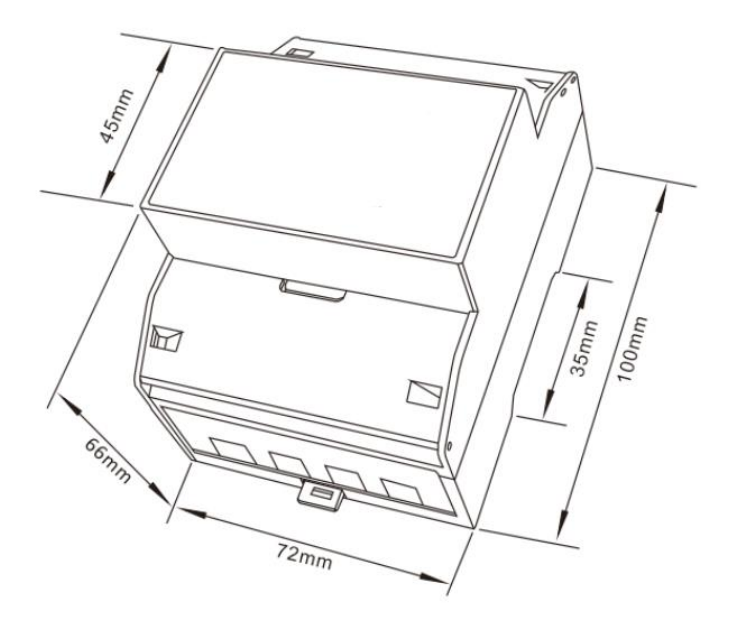

#### Wiring diagram

• Three Phase Four Wire:

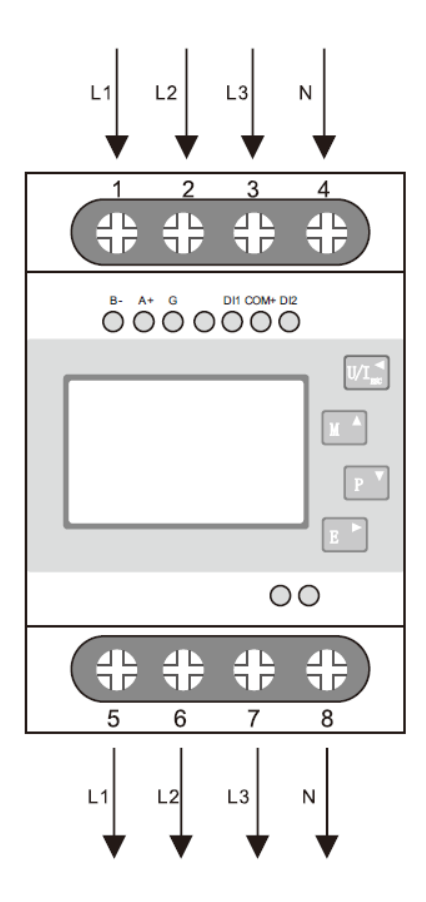

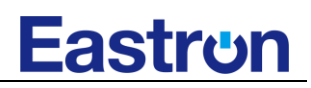

• Three Phase Three Wire:

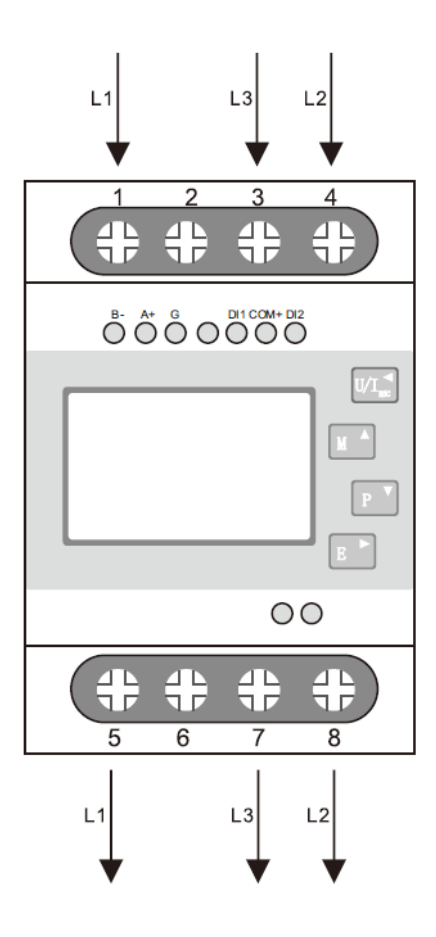

• Single Phase three Wire:

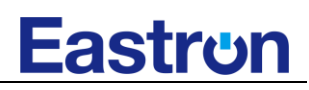

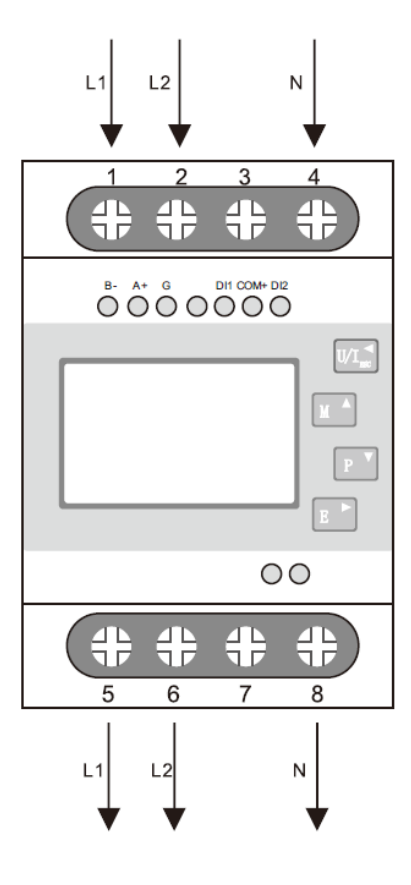

• Single Phase two Wire:

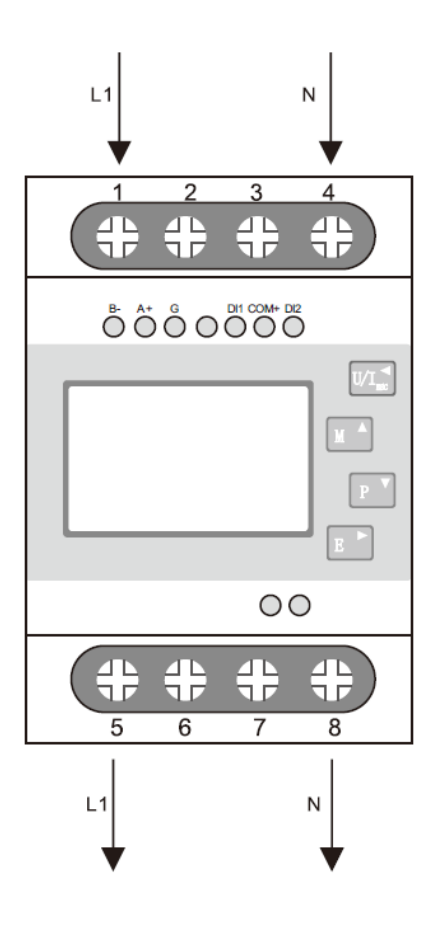

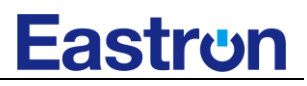

IF you have any question, please feel free to contact our sales team.

### Zhejiang Eastron Electronic Co., Ltd.

No.52, Dongjin Rd. Nanhu, Jiaxing, Zhejiang, 314000, China Tel: +86-573-83698881 Fax: +86-573-83698883 Email: sales@eastrongroup.com www.eastrongroup.com